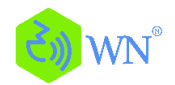

# Instalace WIFI aplikace, registrace a párování termostatu

### Je nutná příprava na připojení Wifi:

4G mobilní telefon připojte k 2,4 WIFI síti. Zaznamenejte si heslo WIFI (budete je potřebovat při párování termostatu s Vaší WIFI sítí v dalším kroku). Poznámka: WIFI router musí být 2.4G. nebo 4G wifi z hotspotu jiného mobilního telefonu. Termostat nepodporuje systém 5G WIFI routeru.

### 1. Stáhněte si aplikaci "Smart WN"

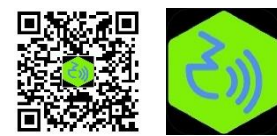

Naskenujte následující kód QR a stáhněte si aplikaci "Smart WN" prostřednictvím prohlížeče. (Může také vyhledat a použít aplikaci "Smart RM" nebo "Smart Life"

na Google Play pro Android, nebo App Store pro iOS iPhone)

### 2. Zaregistrujte si svůj účet

- Po instalaci aplikace klikněte na "zaregistrovat" (obr. 2-1)
- Přečtěte si prosím zásady ochrany osobních údajů a pokračujte dalším krokem stisknutím Souhlasím. (Obr. 2-2)
- Pro název registračního účtu použijte název vaší e-mailové schránky nebo číslo vašeho mobilního telefonu. Vyberte prosím Region a klikněte na "Pokračovat" (obr. 2-3)
- Obdržíte 6místný ověřovací kód do svého e-mailu nebo SMS. Zadejte jej do řádku (obr. 2-4)
- Nastavte prosím heslo k účtu. Heslo musí mít 6-20 písmen a číslic. Poté "Hotovo" (obr. 2-5)

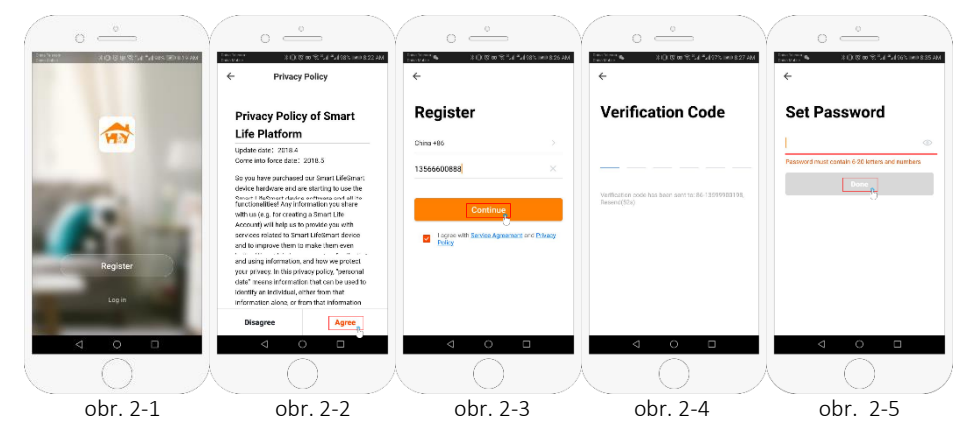

3. Vytvoření informací místnosti, o uživateli a jiné. (obr. 3-1)

1. Vyplňte název, případně jméno uživatele, rodiny, místa umístění apod. (obr. 3-2).

- 2. Vyberte nebo přidejte typ místnosti (obr. 3-2).
- 3. Nastavte umístění (obr. 3-4)

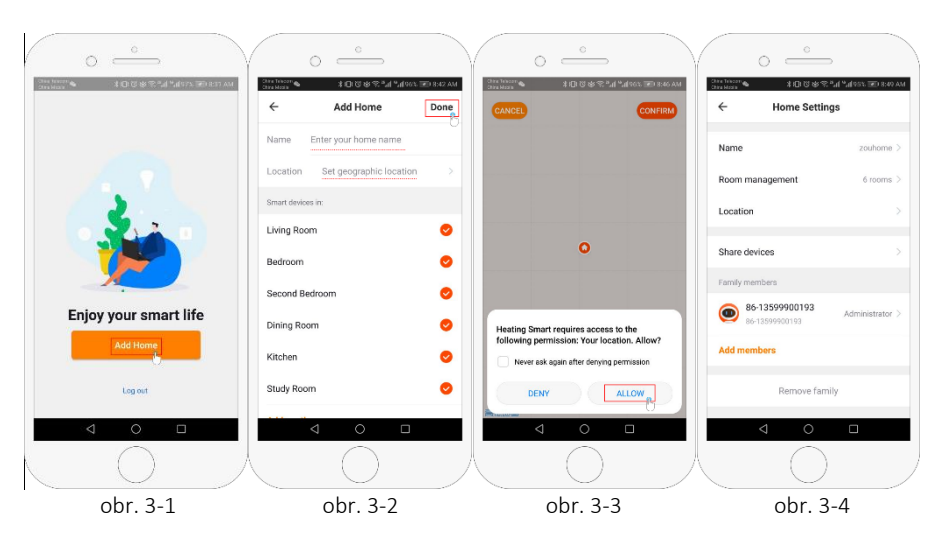

#### 4. Připojte se k WIFI síti 2.4

a □K , začne blikat ikona 🕏 , ta označuje režim U zapojeného termostatu stiskněte současně připravenosti termostatu k párování. Ikona 🛎 bliká, což označuje režim přenosu signálu. Ikona 🗙 svítí v případě, že telefon byl odpojen od zařízení.

NA TELEFONU: Klikněte na "Přidat zařízení" nebo "+" v pravém horním rohu (obr. 4-1) a vyberte typ zařízení "termostat" (obr. 4-2). Klikněte na "Potvrdit".

NA TERMOSTATU: Tato ikona 🗧 rychle bliká. Vyberte vaši síť.

Potom na aplikaci v telefonu zadejte heslo vaši WIFI 2.4 sítě (obr. 4-4) a potvrďte. Aplikace se připojí automaticky (obr. 4-5). Dokončení tohoto procesu může obyvkle trvat až 5 ~ 90 sekund.

Komunikace mezi termostatem a vašim telefonem je úspěšně dokončena.

Nyní můžete upravit název vaší místnosti, zvolit odpovídající umístění místnosti - například ložnice, kuchyň, obývací pokoj atd.

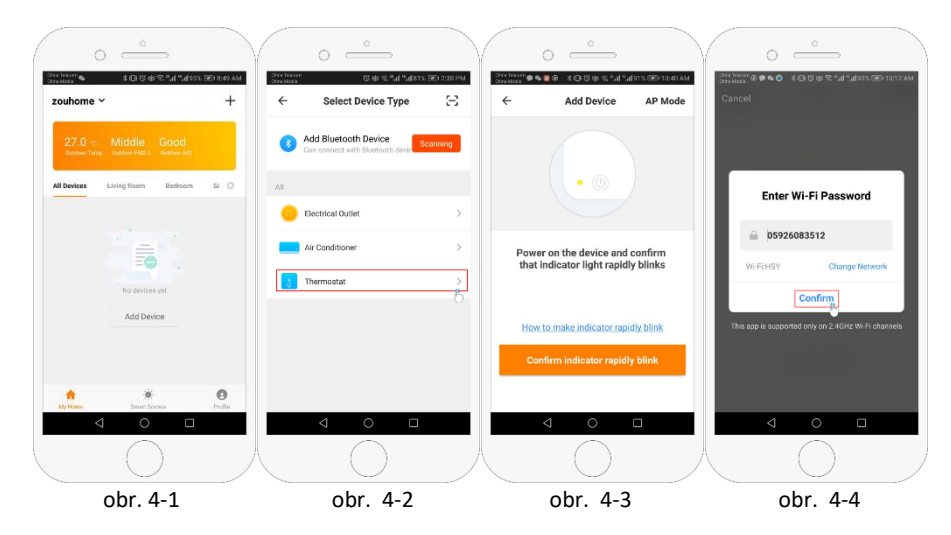

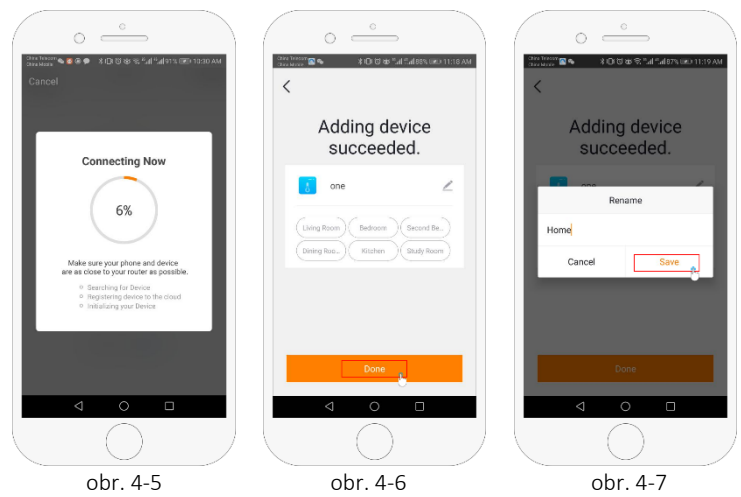

5. Připojení termostatu při slabém nebo chybějícím WIFI 2.4 signálu

Pokud váš router nepodporuje WIFI 2.4, nebo je váš WIFI signál slabý, nebo se nemůžete připojit v režimu EZ, stiskněte **režim AP** v pravém horním rohu na (Obr. 5-1) Pokud jste termostat úspěšně připojili podle bodu 4., ignorujte prosím tuto možnost připojení! Jinak pokračujte zde.

Klikněte na **Potvrdit**, ikona E se rychle bliká, poté na telefonu vyberte síť a zadejte heslo vaší bezdrátové WIFI sítě (obr. 4-4) a potvrďte. Aplikace přejde na stránku v (obr. 5-2).

Stisknutím tlačítka **Připojit** nyní vyberte wifi signál **"SmartWN-XXXX**, nebo **"Smartlife-XXXX**" vašeho termostatu (Obr. 5-3)

Vraťte se zpět do své aplikace a klikněte na **Připojit**, aplikace se připojí automaticky (Obr. 4-5) Dokončení tohoto kroku může trvat až 5 ~ 90 sekund.

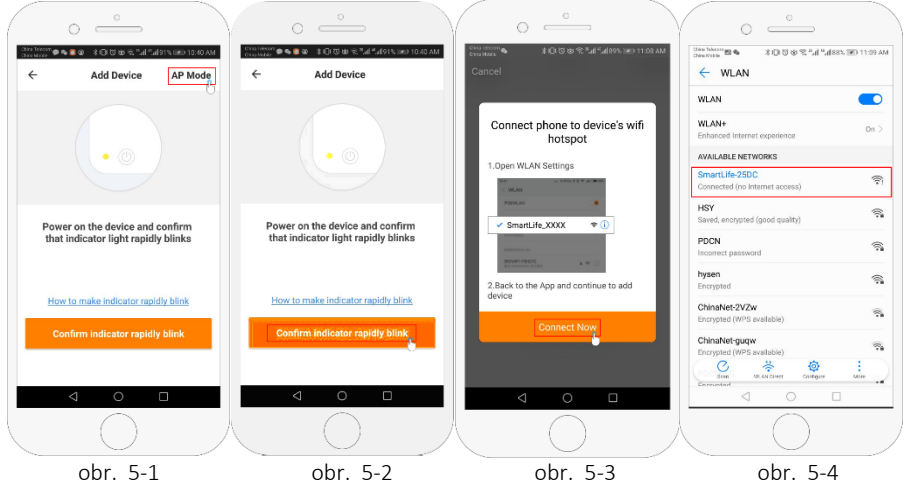

## 6. Ovládání termostatu v aplikaci, nastavení, vytvoření skupiny . . .

- 1. Tlačítko "zapnutí / vypnutí"
- 2. Tlačítko režimu: "Ruční režim", "Automatický režim", "Prázdninový režim".
- 3. Dětská pojistka: Zapnutí "dětské pojistky" je jištění proti nežádoucímu ovládání termostatu.

4. Tlačítko Set: Po kliknutí na **ON** můžete vybrat program v režimu (5 + 2, 6 + 1, 7 dní) a nastavit teplotu a čas pro šest možností nastavení pracovního dne a víkendu.

5. Stránka základních informací (Obr.6-1 、 Obr.6-2)

Název zařízení: Název zařízení lze upravit podle vašeho požadavku. Umístění zařízení:

**Sdílet zařízení:** Sdílejte zařízení s mobilním telefonem nebo e-mailovým účtem registrovaného člena rodiny

**Vytvořit skupinu:** Přidejte všechna zařízení podle vašeho požadavku, která mají pracovat současně, do vytvořené skupiny pro pohodlné ovládání více zařízení.

**Informace o zařízení:** Obsahuje virtuální ID ; IP adresa ; Mac adresa time ; Časové pásmo zařízení **Odebrat zařízení:** Po odstranění zařízení je nutné opakovat připojení k síťi, pokud ji chcete použít.

Podporované ovládací prvky třetích stran: Amazon Alexa / Google Assistant / IFTTT,

kliknutím vstoupíte do možností těchto připojení. Aplikace Vás provede nastavením.

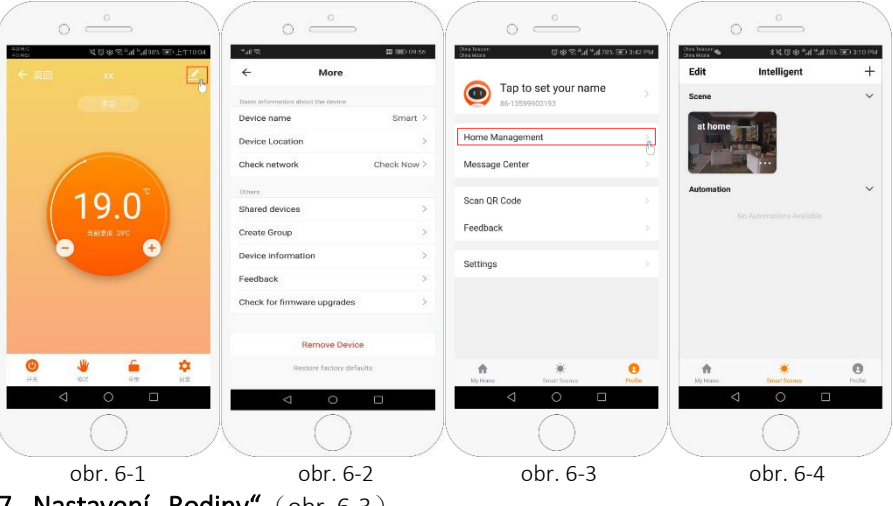

## 7. Nastavení "Rodiny" (obr. 6-3)

**Přidat rodinu:** Pojmenování rodiny; nastavení polohy rodiny; vyberte název místnosti, můžete také přidat název místnosti, pro dokončení přejde do nastavení "Home Setting" (Nastavení domácnosti). **8. Nastavení scény** (Obr.6-4)

Jak nastavit vaši inteligentní scénu a jak ji používat?

Nastavte scénu svého domova tak, aby např. automaticky zapnul termostat, když se vrátíte domů (obr). Stiskněte tlačítko + a začněte s nastavením.

**Krok 1:** Můžete nastavit podmínku pro úkol, jako je Teplota pod 21 stupňů, a poté kliknout na Uložit , (podmínka: teplota, vlhkost, počasí, PM2,5, kvalita vzduchu, východ / západ slunce, zařízení)

**Krok 2:** Přidejte úkol. Stisknutím + vyberte zařízení (napájení, nastavení teploty, uzamčení (Mode) a poté **Save**. Chcete-li scénu odstranit, klikněte na **Delete** (Smazat)

**POZNÁMKA:** Můžete spustit zvukové signály **"zapnout / vypnout"** v PROFILE-SETTING-SOUND (NASTAVENÍ ZVUKU). Zvuk je shodný s výchozím nastavením vašeho systému

#### Výrobce / dovozce:

NetHaus s.r.o.

Na Vyhone 4400, 69501 Hodonin, Czech Republic, DIČ: CZ29246571, https://www.byecold.cz, e-mail: info@nehaus.eu